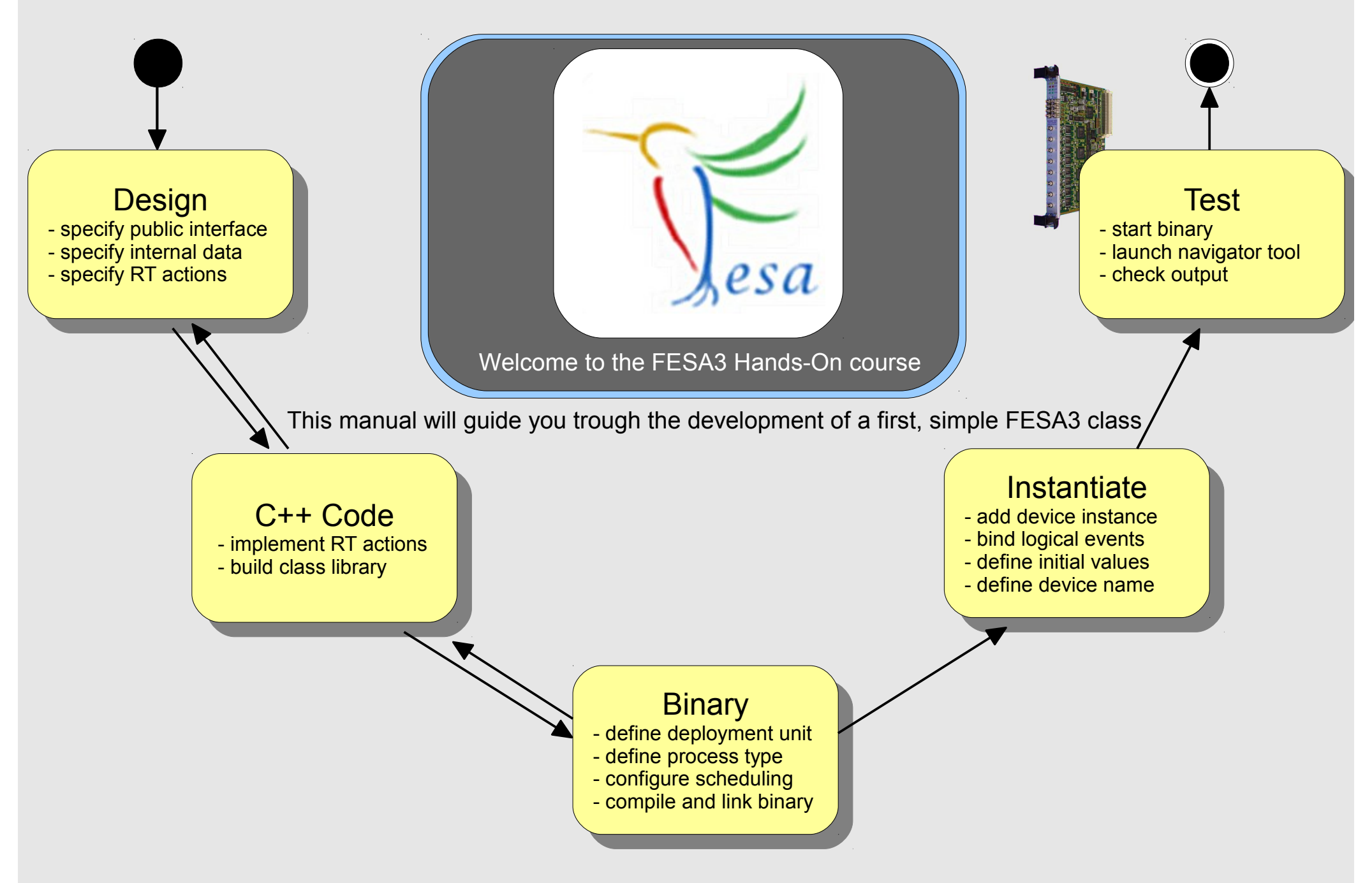

## **The Mission**

Implement a random number generator using FESA

Requirements (I):

- spe - spe

- spe

- Generate one random number per second
- Allow clients to subscribe to the generated random numbers
- Allow clients to specify max-limit for the random numbers (greatest number which can be generated)

#### On any problems: fesa-support@gsi.de

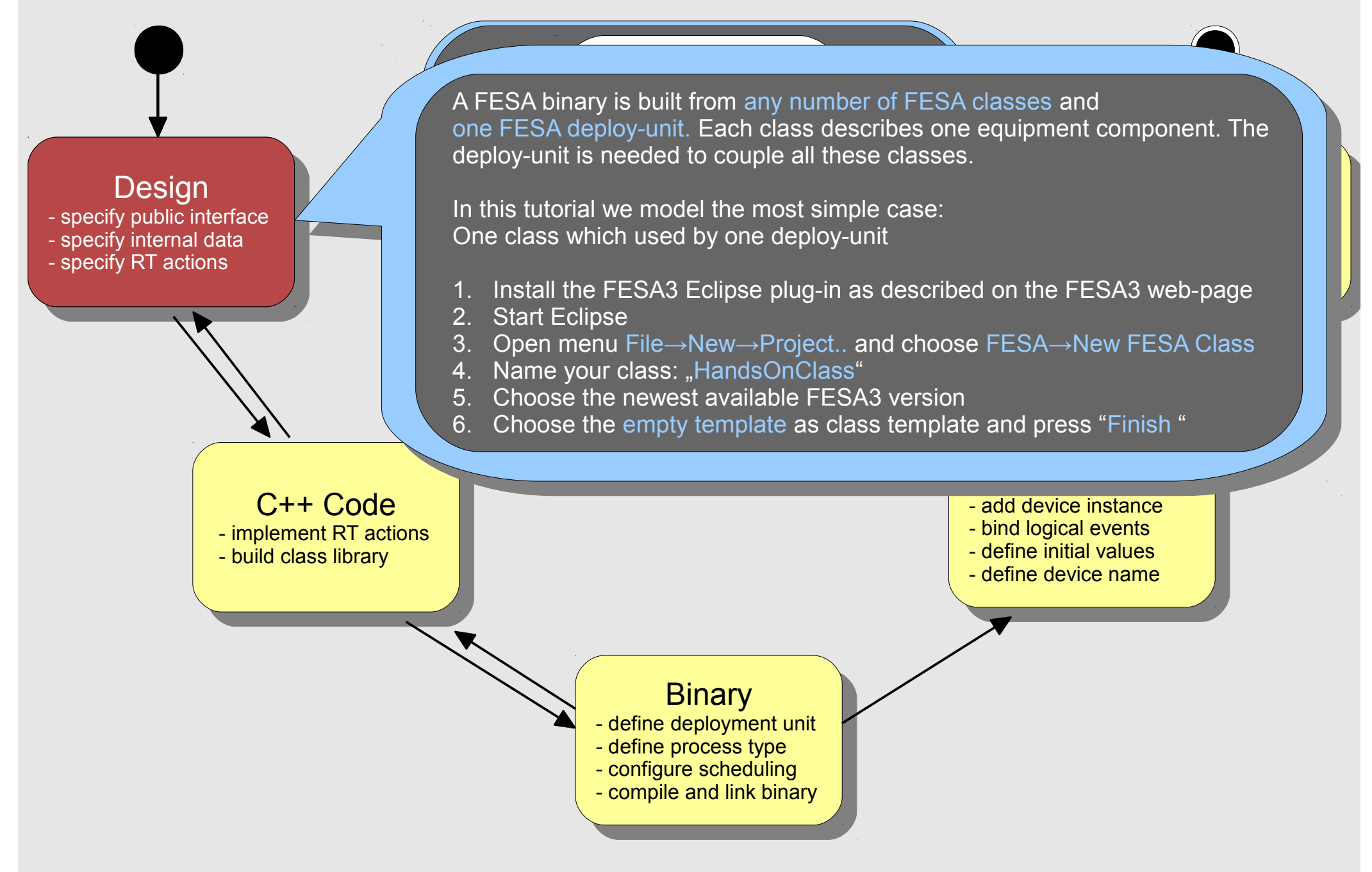

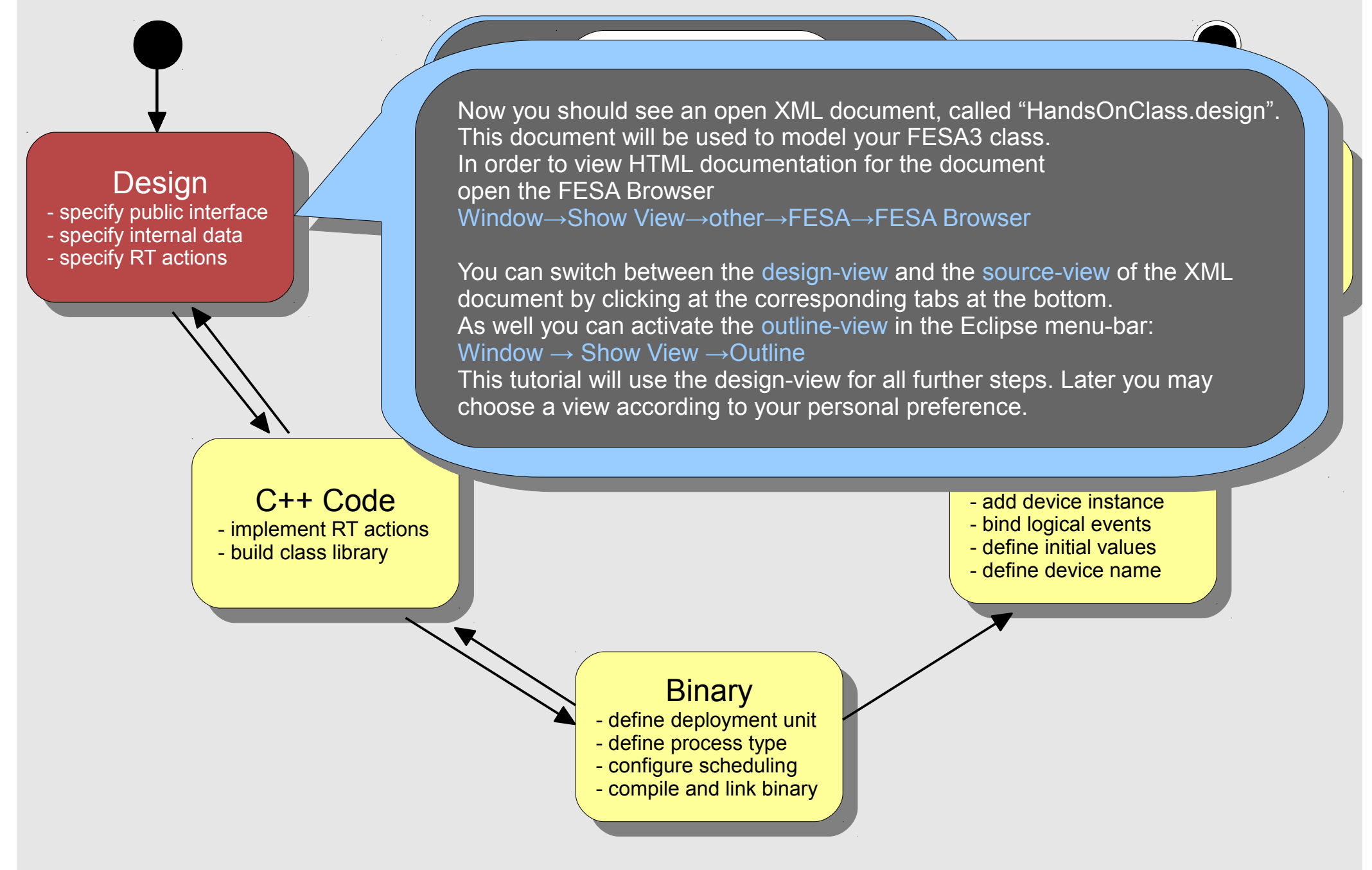

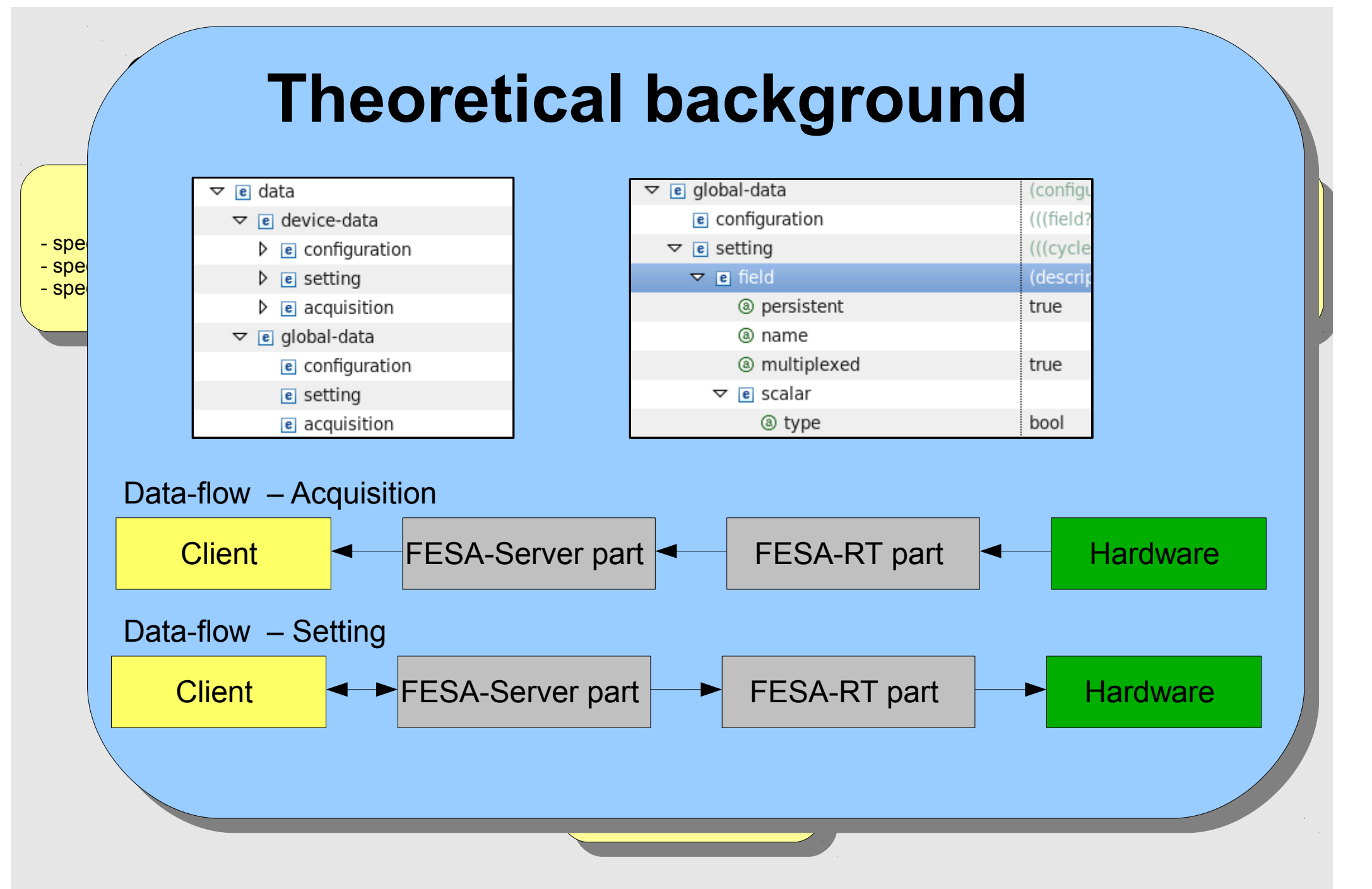

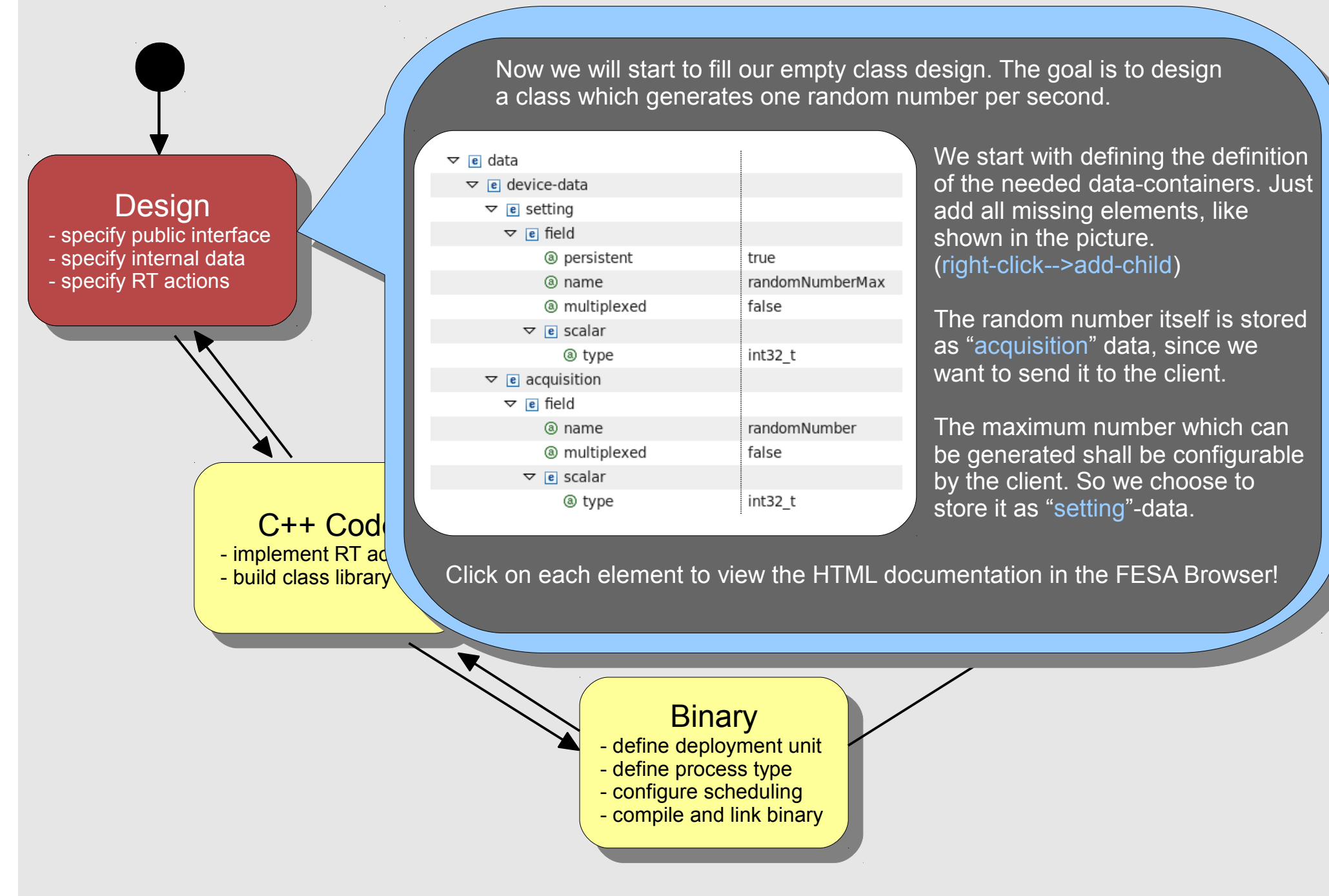

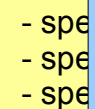

|              |                                                                                                    |                                                                                                    | e setting-property                      |
|--------------|----------------------------------------------------------------------------------------------------|----------------------------------------------------------------------------------------------------|-----------------------------------------|
|              |                                                                                                    |                                                                                                    | visibility                              |
| $\nabla$     | e interface                                                                                                | (de                                                                                                    | ③ name                                  |
| Ť            |                                                                                                    | (de                                                                                                    | In a multiplexed                        |
|              |                                                                                                    | (sei                                                                                                    | ▽ 🖻 value-item                          |
|              | e setting                                                                                                  | ((cc                                                                                                    | (a) name                                |
|              | D e acquisition                                                                                            | (lar                                                                                                    | ③ direction                             |
|              |                                                                                                    | ((0)                                                                                                    | マ e scalar                              |
|              |                                                                                                    | (set                                                                                                    | ® type                                  |
|              | e setting                                                                                                  | ((cc                                                                                                    | マ € data-field-ref                      |
|              |                                                                                                    | 1/24                                                                                                    | I field-name-ref                        |
|              |                                                                                                    | ((at                                                                                                    | e update-flag-item                      |
|              |                                                                                                    |                                                                                                    | e cycle-name-item                       |
|              |                                                                                                    |                                                                                                    |                                         |
| Clie         | nt-code-examples :                                                                                         |                                                                                                    |                                         |
| dovid        | co = rda ⇒ gotDovicoHar                                                                                    | ndla( dovicanama, sorvarnama);                                                                                                   | In the server-action-name-ref           |
| uevi         | ce - Iua → geiDeviceriai                                                                                   | nule( devicentanie, servernanie ),                                                                                               | e get-action                            |
| data<br>Requ | <pre>= device → get ( pro     device → set ( pro     lest = device → monitor(     device → monitor( </pre> | opertyname, cyclename, context );<br>opertyName, cyclename, settingdata<br>On ( propertyName, cyclename, rep<br>Off ( request ): | a, context );<br>olyhandler, context ); |
|              |                                                                                                    |                                                                                                    |                                         |

#### actions

- get/set-server-action (1..n)
  - @implementation
  - @name

 ▼ e get-server-action
 ((description\*)

 ⑧ implementation
 default

 ⑧ name
 MyGetAction

 ▼ e set-server-action
 (((description\*)

 ⑧ implementation
 custom

 ⑧ name
 MySetAction

Hands-On for FESA3 > v1.0.0

((description\*), operational MyProperty false

((description\*, (so myValueItem

mySettingField (description\*, cus (description\*, arr (server-action-ref

MySetAction (server-action-ref

INOUT

bool

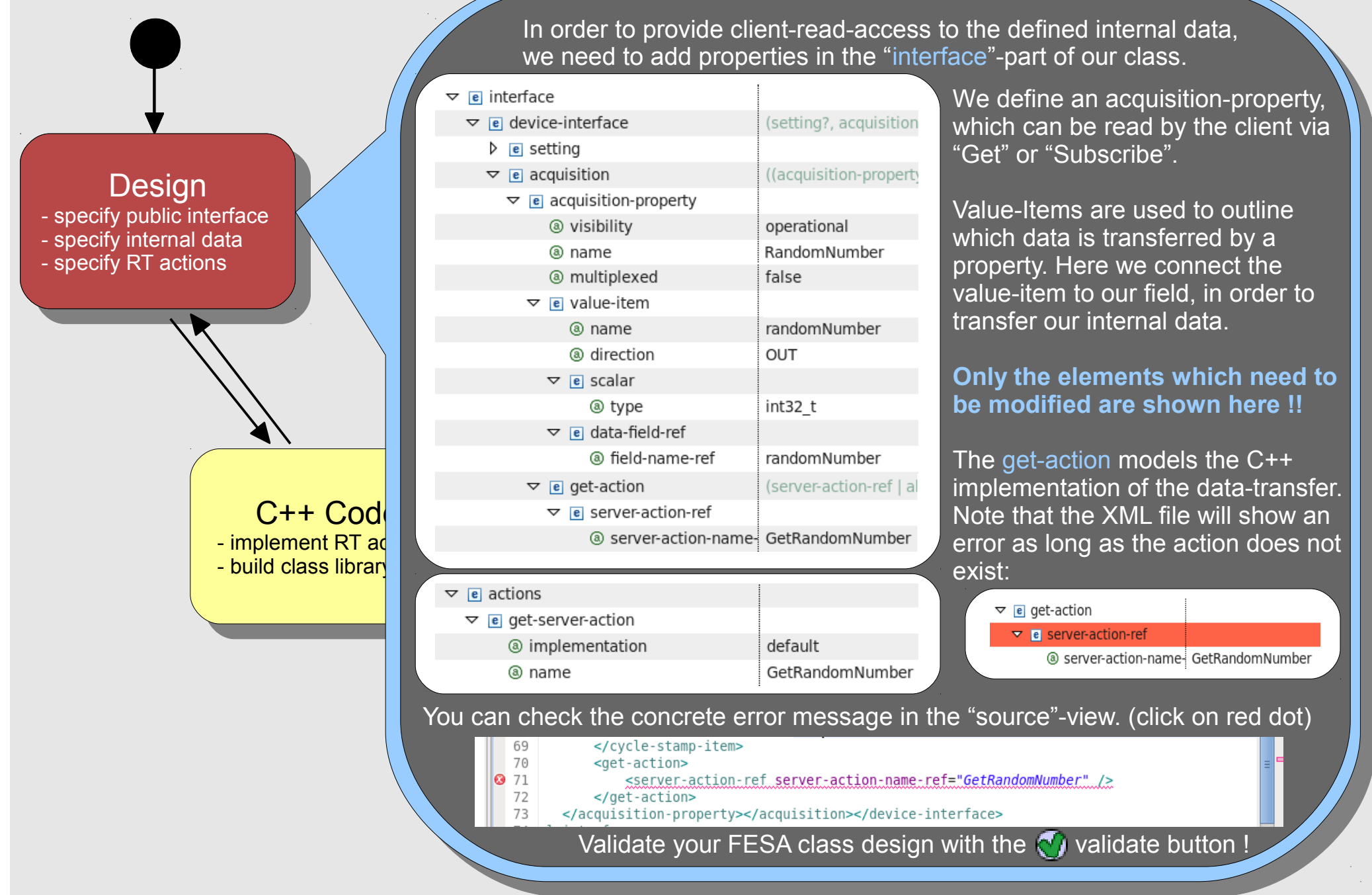

|                            | Now we proceed in th<br>"randomNumberMax"                                                                                                    | ne same way for οι<br>', in order to give th | ur setting-field<br>ne client write-access to it |
|----------------------------|----------------------------------------------------------------------------------------------------|----------------------------------------------|--------------------------------------------------|
|                            |                                                                                                    |                                              | This time we start with the actions              |
|                            |                                                                                                    | (((description*), (disabling-                | in order to use the auto completion              |
|                            | (a) implementation                                                                                                    | default                                      | facture                                          |
| Decign                     | (a) name                                                                                                    | SetRandomNumberLimits                        | leature.                                         |
| Design                     |                                                                                                    | ((description*), (disabling-;                | Again we choose implementation =                 |
| - specify public interface | (a) implementation                                                                                                    | default                                      | "default". So we don't need to                   |
| - specify internal data    | (a) name                                                                                                    | GetRandomNumberLimits                        | provide own C++ code for this                    |
| - specify RT actions       | e hame                                                                                                    | CeditandonintanderEinits                     | action                                           |
|                            | Price         Market Component RT are         State         State         <                                                                                                    |                                              |                                                  |
|                            |                                                                                                    |                                              |                                                  |
|                            |                                                                                                    | (device-interface?, global-i                 | A setting-property can be written by             |
|                            | ✓ e device-interface                                                                                                    | (setting?, acquisition?)                     | a client with "Set" or re-read via               |
|                            |                                                                                                    | ((command-property*, sett                    | "Get".                                           |
|                            | ✓ e setting-property                                                                                                    | ((description*), (filter-item*               |                                                  |
| $\mathbf{A}$               | Image: Setting       ((command-property*, sett)         Image: Setting       ((command-property*, sett)         Image: Setting-property       ((description*), (filter-item*)         Image: Setting       ((description*), (filter-item*)         Image: Setting       ((description*), (filter-item*)         Image: Setting       ((description*), (filter-item*)         Image: Setting       Image: Setting         Image: Setting       Image: Setting         Image: Setting       Image: Seting         Image: Setting <td></td> |                                              |                                                  |
|                            | (a) name                                                                                                    | RandomNumberLimits                           |                                                  |
|                            |                                                                                                    | operational                                  |                                                  |
|                            | ✓ e Value-Item                                                                                                    | ((description*, (scalar   arra               |                                                  |
|                            | (a) direction                                                                                                    |                                              |                                                  |
| - implement RT ad          | @ name                                                                                                    | randomNumberMax                              | Note that now you can choose the                 |
| - build class librar       |                                                                                                    |                                              | Note that now you can choose the                 |
|                            | la type                                                                                                    | Int32_t                                      | get- and set-actions from a list,                |
|                            | ✓ e data-neid-rei                                                                                                    | randomNumberMay                              | because we defined the actions in                |
|                            |                                                                                                    |                                              | advance.                                         |
|                            | ✓ e set-action                                                                                                    | (server-action-rer   abstract                |                                                  |
|                            | ✓ e server-action-ref                                                                                                    | Cat Dan dam Numbert insite                   |                                                  |
|                            | server-action                                                                                                    | (sonver action ref.) abstract                |                                                  |
|                            | ✓ e get-action                                                                                                    |                                              |                                                  |
|                            |                                                                                                    | GotPandomNumberLimite                        |                                                  |
|                            | @ server-action-manie-ren                                                                                                    | GetKalldomMultiberLimits                     |                                                  |
|                            |                                                                                                    |                                              |                                                  |

- events
  - sources
    - timer
    - timing
    - on-demand
    - on-subscription
    - custom
  - logical-events (1 .. n)
    - @use
    - @name
    - @type

- actions
  - rt-action (1..n)
    - @name
      - notified-property (1..n)
        - @property-name-ref
        - @automatic
  - e actions
  - 👂 🖻 events
  - e scheduling-units
- scheduling-units
  - scheduling-unit (1..n)
    - @name
    - rt-action-ref
    - logical-event-ref

- spe - spe - spe

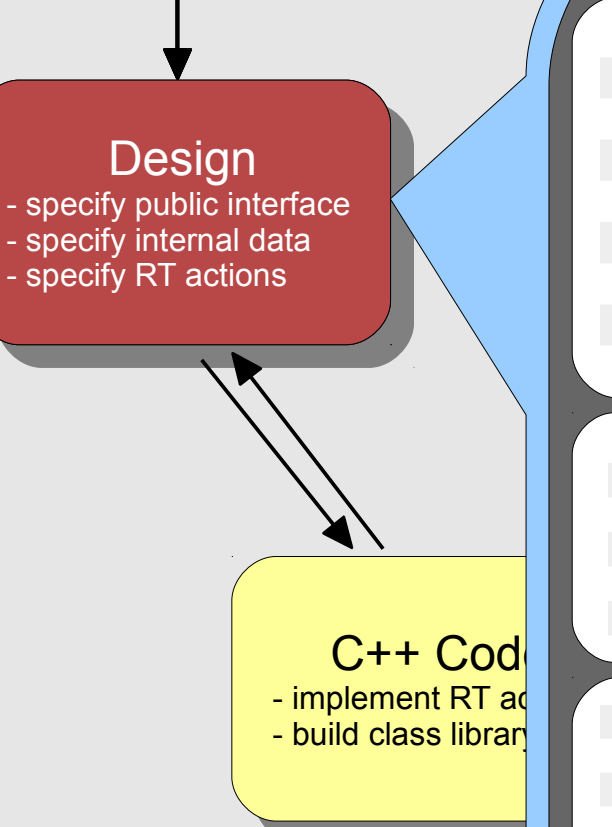

Finally we will design the random number generation itself. For this purpose we use a timer-event-source which periodically triggers an action.

| E timing-event-source                                                                                                    |                                              |    |
|----------------------------------------------------------------------------------------------------|----------------------------------------------|----|
|                                                                                                    |                                              |    |
| p e timer-event-source                                                                                                    |                                              |    |
|                                                                                                    |                                              |    |
|                                                                                                    |                                              |    |
| a use                                                                                                    | required                                     |    |
| a name                                                                                                    | timerEvent                                   |    |
| ③ type                                                                                                    | timer                                        | /  |
|                                                                                                    |                                              |    |
|                                                                                                    |                                              | Į. |
|                                                                                                    |                                              |    |
| <ul><li>✓ e actions</li><li>✓ e rt-action</li></ul>                                                                                                    |                                              |    |
| <ul> <li>✓ e actions</li> <li>✓ e rt-action</li> <li>ⓐ name</li> </ul>                                                                                                    | GenerateRandomNumber                         |    |
| <ul> <li>✓ e actions</li> <li>✓ e rt-action         <ul> <li>ⓐ name</li> <li>✓ e notified-property</li> </ul> </li> </ul>                                                                                                    | GenerateRandomNumber                         |    |
| <ul> <li>▼ e actions</li> <li>▼ e rt-action         <ul> <li>ⓐ name</li> <li>▼ e notified-property</li> <li>ⓐ property-name-ref</li> </ul> </li> </ul>                                                                                 | GenerateRandomNumber<br>RandomNumber         |    |
| <ul> <li>▼ e actions</li> <li>▼ e rt-action         <ul> <li>③ name</li> <li>▼ e notified-property</li> <li>③ property-name-ref</li> <li>④ automatic</li> </ul> </li> </ul>                                                            | GenerateRandomNumber<br>RandomNumber<br>true |    |
| <ul> <li>▼ e actions</li> <li>▼ e rt-action         <ul> <li>ⓐ name</li> <li>▼ e notified-property</li> <li>ⓐ property-name-ref</li> <li>ⓐ automatic</li> </ul> </li> </ul>                                                            | GenerateRandomNumber<br>RandomNumber<br>true |    |
| <ul> <li>▼ e actions</li> <li>▼ e rt-action         <ul> <li>ⓐ name</li> <li>▼ e notified-property</li> <li>ⓐ property-name-ref</li> <li>ⓐ automatic</li> </ul> </li> </ul>                                                            | GenerateRandomNumber<br>RandomNumber<br>true |    |
| <ul> <li>▼ e actions</li> <li>▼ e rt-action         <ul> <li>ⓐ name</li> <li>▼ e notified-property</li> <li>ⓐ property-name-ref</li> <li>ⓐ automatic</li> </ul> </li> </ul>                                                            | GenerateRandomNumber<br>RandomNumber<br>true |    |
| <ul> <li>▼ e actions</li> <li>▼ e rt-action         <ul> <li>ⓐ name</li> <li>○ e notified-property</li> <li>ⓐ property-name-ref</li> <li>ⓐ automatic</li> </ul> </li> <li>✓ e scheduling-units</li> <li>✓ e scheduling-unit</li> </ul> | GenerateRandomNumber<br>RandomNumber<br>true |    |

③ rt-action-name-ref

③ logical-event-name-ref

First we define the event-source and the logical-event which is used by this source.

Right-click on the root-element "equipment-model" in order to add the element "events".

All actions which do not interact with the client are called "rt-action" This is what we need for the number generation. We as well choose to automatically notify all clients which subscribed to our property "GetRandomNumber".

In order to connect our rt-action with the logical-event, we need to add a "scheduling-unit". Again right-click on the rootelement in order to add the element "scheduling-units".

Finally you finished the design-phase! Now re-check if your design is valid by pressing 🕥 and fix all remaining bugs.

GenerateRandomNumber

timerEvent

After that, trigger the code generation by pressing the button. This will generate the C++ source code skeleton of your class.

#### C++ coding

- Use the Wiki !!!
  - "FESA3 C++ Code Snippets"
  - "Quick overview on how to develop, run and test a simple FESA3 binary"
  - All slides of the fesa-courses are available in the Wiki !
- First compile the class to enable the eclipse-auto-completion.
- Than start coding
- Disable the Eclipse-Code Analysis, if it does not work reliably
  - Window  $\rightarrow$  Preferences  $\rightarrow$  C++  $\rightarrow$  Code Analysis
    - Uncheck all boxes !

As next step we will add some C++ code in order to generate the random-numbers itself. To do so, open the file "HandsOnClass/src/HandsOnClass/RealTime/GenerateRandomNumber.cpp" from the Eclipse-Project-Explorer and modify it, according to the source-code below.

After you finished the implementation you can compile your FESA class library. Go to the project folder and execute the make target "all x86\_64". This can be done in Eclipse using the "Make Targets" view in the FESA or C++ perspective.

By executing the target "clean" you can remove all object files and libraries from previous builds.

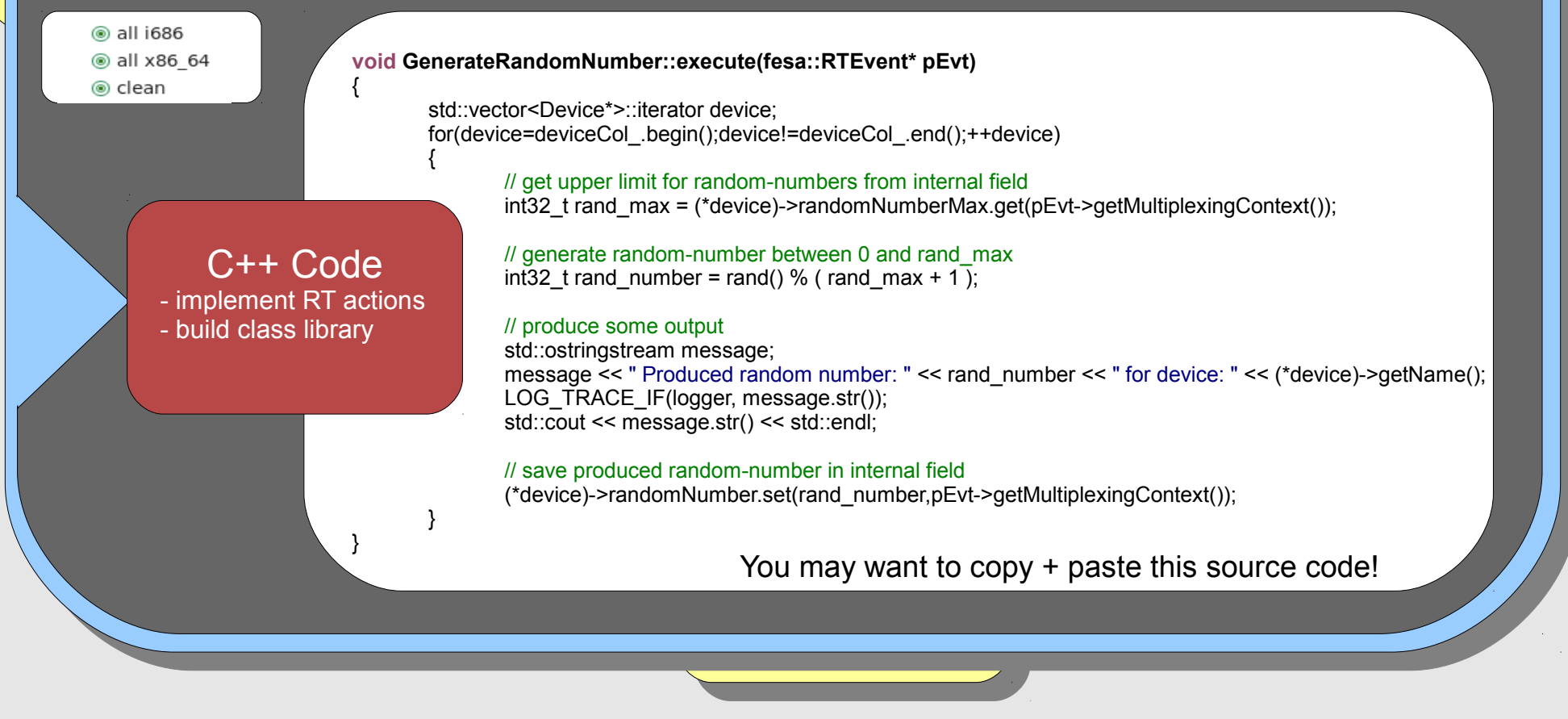

Ы

- deployment-unit
  - class (1..n)
  - executable
    - mixed
    - rt

- spe

- spe

- spe

- server
- scheduler
  - concurrency-layer (1..n)
    - @name
    - @prio
    - @event-queue-size
    - scheduling-unit (1..n)
      - @per-device-group
      - @scheduling-unit-name-ref
- prio-management

✓ e deploy-unit

 ⓐ xmlns:xsi
 ⓐ xsi:noNamespaceSchemaLocation
 ▷ e include
 ▷ e information
 ▷ e ownership
 ▷ e class
 ▷ e scheduler
 ▷ e prio-management
 ▷ e executable

A FESA binary is built from any number of FESA classes and one FESA deploy-unit. Each class describes one equipment component. The deploy-unit is needed to couple all these classes. To create a deploy-unit project, choose: File→New→Project..→FESA→New FESA Deploy Unit. According to the class we name it "HandsOnDeployUnit".

| $\nabla$ | e class               |              |  |
|----------|-----------------------|--------------|--|
|          | class-name            | HandsOnClass |  |
|          | class-major-version   | 0            |  |
|          | e class-minor-version | 1            |  |
|          | class-tiny-version    | 0            |  |
|          | e device-instance     | required     |  |
|          | ▽ e executable        |              |  |
|          | ▽ e mixed             |              |  |
|          | (a) extension         | М            |  |

Note: After adding the class name, save the document. The plug-in will automatically add the elements "path" and "include". Now you will be able to pick the desired scheduling-unit from a list.

Only the items that you need to add or change are listed here. When you finished editing the deployment document, validate  $\checkmark$  it and generate  $\checkmark$  the C++ source code.

To generate the executable FESA binary execute the make target "all x86\_64" as well for the deploy-unit.

|                                                                                                    | (concurrency-layer)+              |
|----------------------------------------------------------------------------------------------------|-----------------------------------|
|                                                                                                    | (scheduling-unit)+                |
| Iname                                                                                                    | TimerLayer                        |
| In the second second | 7                                 |
| $\bigtriangledown$ e scheduling-unit                                                                                                    |                                   |
| @ per-device-group                                                                                                    | no                                |
| ③ scheduling-unit-name-ref                                                                                                    | HandsOnClass::TimerSchedulingUnit |

Binary

- define deployment unitdefine process type
- configure scheduling
- compile and link binary

- classes
  - rolling-buffer
  - events-mapping
    - logicalEventName (1..n)
      - eventConfiguration (1..n)
- device-instance (1..n)
  @name
  - @name

- spe

- spe - spe

- configuration
- setting
  - myField
    - value
  - events-mapping
    - LogicalEventName (1..n)
- global instance (1)
  - ..
- prio-management

▼ e instantiation-unit

 ③ xmlns:xsi
 ③ xsi:noNamespaceSchemaLocation
 ▶ e information
 ▶ e prio-management
 ▼ e classes
 ▼ e classes
 ▼ e rolling-buffer
 ▶ e rolling-buffer
 ▶ e device-instance
 ▶ e global-instance

concrete-event (source-specific design)

For the next step you need to configure on which front-end (FEC) your binary should run. To do so, open the deploy-unit document and push the "Add FEC" = button. Put in the hostname of the front-end on which you currently work.

| <ul> <li>▼ e classes</li> <li>▼ e HandsOnClass</li> <li>▶ e multiplexing</li> <li>▼ e events-mapping</li> <li>▼ e timerEvent</li> <li>▼ e event-configuration <ul> <li>ⓐ name</li> <li>▼ e Timer</li> <li>▼ e timer-event</li> <li>ⓐ period</li> <li>▶ e unused-event-configuration</li> </ul> </li> </ul> | OncePerSecond<br>1000                                                                                                    | gure the devices of<br>class as shown on the<br>nshots.       | rse                                                                                                    |
|----------------------------------------------------------------------------------------------------|----------------------------------------------------------------------------------------------------|---------------------------------------------------------------|----------------------------------------------------------------------------------------------------|
| Note that we use the event-<br>configuration<br>"OncePerSecond" which we<br>defined at our own in the<br>section "events-mapping".<br>Validate your instantiation<br>document by pressing 🕥 .<br>Later you can find this file                                                                              | <ul> <li>HandsOnClass</li> <li>HandsOnClass</li> <li>device-instance         <ul> <li>name</li> <li>e configuration</li> <li>e events-mapping</li> <li>e timerEvent</li> <li>e event-configuration                 <ul> <li>aname</li> <li>e global-instance</li> <li>name</li> </ul> </li> </ul> </li> <li>in: HandsOnDeployUn</li> </ul> | TestDevice1<br>-ref<br>OncePerSecond<br>HandsOnGlobalInstance | Instantiate<br>- add device instances<br>- bind logical events<br>- define init values<br>- define device names |

De: - specify pul - specify inte - specify RT In order to run your binary open a fresh Linux console window and start your binary using the generated start script. To do so use the following commands in your Linux console: (Replace [myWorkspaceLocation] and [myFEC] according to your local setup)

cd [myWorkspaceLocation]/HandsOnDeployUnit/src/test/[myFEC]

./start\_HandsOnDeployUnit\_M.sh -c x86\_64

You can stop the execution by pressing [STRG+C].

Use the argument "-help" to get an overview of all possible command line parameters of the start script. Use "-f -help" as argument to see all possible command line parameters of the FESA binary itself.

Now you should be able to remotely access the device "TestDevice1" across the middleware. One client for this purpose is the FESA Explorer. Open the instantiation document and press: "Launch FESA Explorer"

define deployment unit
 define process type

- configure scheduling
- compile and link binary

#### Test - start binary - launch navigator tool - check output

#### Instantiate

dd device instance ind logical events efine initial values efine device name Once the FESA Explorer is open select the "TestDevice1" and doubleclick on the property "RandomNumberLimits". Put a value into the field "randomNumber\_max" and press "Set" in order to send the data via the middleware to your class.

Now double-click on the property "RandomNumber" and press "Subscribe". If you implemented everything in the right way, you should receive one random number per second.

#### Congratulations!

- specify p

- specify in

- specify F

If you arrived here you finished the FESA3 HandsOn tutorial. On any problems please do not hesitate to check the FESA Wiki or to contact the FESA support team.

| 🖆                                  | FesaExplore                         | er                                 | - • ×               |
|------------------------------------|-------------------------------------|------------------------------------|---------------------|
| File Mode                          |                                     | (°)                                | 2013-01-10 13:48:01 |
| Device Selection                   | TestDevice1@ALL: RandomNumber       | Limits × TestDevice1@ALL: RandomM  | lumber ×            |
| X X 🖏 🤹                            | Cycle Name:                         | Cycle Stamp: 1970-01-01 00:00:00.0 | Acq.Stamp: + 0 ns   |
| - D TestDevice1                    | Fields                              |                                    |                     |
| - G HandsOnGlobalInstanc           | 🗊 randomNumber <mark>5592328</mark> |                                    |                     |
|                                    |                                     |                                    |                     |
| Cycle Selection                    | Get                                 | on c                               | ange Unsubscribe    |
| L) ALL                             |                                     |                                    |                     |
|                                    |                                     |                                    |                     |
|                                    |                                     |                                    |                     |
| Property Selection                 |                                     |                                    |                     |
| 2                                  |                                     |                                    |                     |
| HandsOnClass (0.1.0)               |                                     |                                    |                     |
| RandomNumberLimits                 |                                     |                                    |                     |
|                                    |                                     |                                    |                     |
| Server: HandsOnDenInvIInit         |                                     |                                    |                     |
| Device: TestDevice1                |                                     |                                    |                     |
| Cycle: ALL                         | -                                   |                                    |                     |
| Property: RandomNumber             |                                     |                                    |                     |
| 13:47:09 - CMW::DIR Flushing cache |                                     |                                    | 7                   |

For further training you may want to add a field "randomNumber\_min" to your class and write a custom-server-action which produces additional output. Feel free to extend your class to whatever you want! As well check the HTML documentation in the FESA Browser if you face any unknown FESA XML elements.

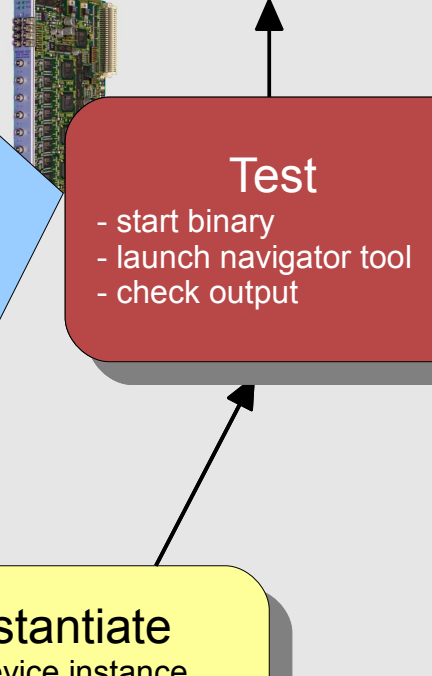

Instantiate I device instance d logical events

ine initial values

ine device name

# The Mission (II)

Implement a random number generator using FESA

Requirements (I):

- spe - spe

- spe

- Generate one random number per second
- Allow clients to subscribe to the generated random numbers
- Allow clients to specify max-limit for the random numbers (greatest number which can be generated)

#### Requirements (II):

- Allow clients to specify min-limit for the random numbers (smallest number which can be generated)
- Generate some console-output for the class, whenever a client got data. (custom get-server-action)

No guideline-support here! On any problems, feel free to ask!

On any problems: fesa-support@gsi.de